## Práca s NuGet balíkmi

V tomto dokumente sú inštrukcie k práci s vlastnými NuGetmi, s ktorými budeme v projekte pracovať.

- Nasadenie NuGetu
- Aktulizovanie NuGetu pre server
- Aktualizovanie NuGetu pre daemona a dll

## Nasadenie NuGetu

Na serveri sa NuGet pridáva do projektu Tracks. Web. TripleStore. Lib a len tam!

Postup:

- 1. A. Server: Otvorím si ľubovoľnú triedu z Tracks.Web.TripleStore.Lib
- 1. B. Daemon: Otvorím si ľubovoľnú triedu v projekte
- 2. V projekte pridáme NuGet cez Projects => Manage NuGet Packages
- 3. Ako Package source si zvolíme DevActs server
  - a. Prvýkrát je potrebné pridať DevActs server medzi zoznam NuGet serverov manuálne.
  - b. V NuGet package manageri klikneme na nastavenia(1.), a vytvoríme nový package source(2.) pre DevActs server podľa krokov na obrázku. Ako source(3.) zadáme <u>https://devacts.fiit.stuba.sk:8443/NugetServer/nuget</u>, a uložíme.
- 4. Vyberieme si potrebný NuGet zo zoznamu a nainštalujeme ho/updatneme na poslednú verziu
- 5. V projekte by sa malo automaticky spustiť Restore packages a po pár sekundách by mal byť NuGet dostupný pre použitie. Ak sa po nainštalovaní nič nestane, v Solution Exploreri treba kliknúť pravým na References => Restore packages.
- 6. That`s it :)

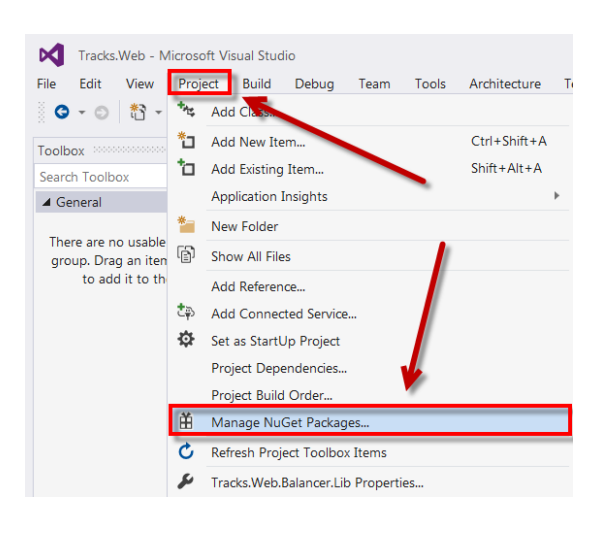

| P - C Include prereleas                                                                                                    | e      | Package source: DevActs server 1                                                                                                    |
|----------------------------------------------------------------------------------------------------|--------|----------------------------------------------------------------------------------------------------|
| Options                                                                                                    |        | 2                                                                                                    |
| Search Options (Ctrl+E)                                                                                                    | م<br>م | Available <u>package sources</u> : 2. + × • •                                                                                                    |
| <ul> <li>▷ Text Editor</li> <li>▷ Debugging</li> <li>▷ IntelliTrace</li> <li>▷ Performance Tools</li> <li>▷ Database Tools</li> <li>▷ Graphics Diagnostics</li> <li>▲ NuGet Package Manager<br/>General</li> </ul>               |        | ✓ nuget.org     https://api.nuget.org/v3/index.json     Package source     C:\Users\lenovo\Desktop\Packages     DevActs server     https://devacts.fiit.stuba.sk:8443/NugetServer/nuget.     Machine-wide package                                  |
| Package Sources           ▷ SQL Server Tools           ▷ Text Templating           ▷ Web           ▷ Web Forms Designer           ▷ Windows Forms Designer           ▷ Windows Forms Designer           ▷ Windows Forms Designer |        | Microsoft and .NET https://www.nuget.org/api/v2/curated-feeds/microsoftdotnet/ Microsoft Visual Studio Offline Packages C:\Program Files (x86)\Microsoft SDKs\NuGetPackages\ Name: DevActs server Source: https://douget.file.tuba.cls9413/NugetSe |

| NuGet: Tracks.Web.TripleStore.Lib + X ClientController.cs         | RepositoryController.cs         | project.json        | RdfGraphController.cs                                  |
|-------------------------------------------------------------------|---------------------------------|---------------------|--------------------------------------------------------|
| Browse Installed Updates 1                                        | 1                               | NuGet Package       | e Managen Tracks.Web.TripleStore.Lib                   |
| Tracks                                                            | × - 🖒 🔽 Include prerelease      | e                   | Package source: DevActs server -                       |
| TRACKS.JJobExecutable by FIIT                                     |                                 | v0.1.0.4            | Tracks.Shared.Lib                                      |
| Shared interface of job executable                                | NuGet pre server                |                     | Installed: 1.0.2 Uninstall                             |
| Tracks.Shared.Lib by TRACKS Team<br>TRACKS shared repository      | V                               | ♥ v1.0.2<br>v1.0.3  | Version: Latest stable 1.0.5 Update                    |
| Tracks.Shared.Lib.Net45 by TRACKS team<br>TRACKS Shared libraries |                                 | v2017.3.8.4         | Options  Description                                   |
| L                                                                 | <u> </u>                        |                     | TRACKS shared repositon                                |
| Tracks.Web.TripleStore.Lib.Entities.Ne Description                | t45 by TfsBuildSvc<br>NuGet pre | <u>v2017.</u> 3.8.4 | Version: 1.0.3<br>Owner(s):                            |
|                                                                   | daemona                         |                     | Author(s): TRACKS Team                                 |
|                                                                   |                                 |                     | Date published: Thursday, March 09, 2017<br>(3/9/2017) |
|                                                                   |                                 |                     | Taos:                                                  |

## Aktulizovanie NuGetu pre server

Projekty, z ktorých sa generujú NuGety sú v repozitári TRACKS-Shared. Na serveri sa používa NuGet vygenerovaný z projektu Tracks.Shared.Lib.

Postup:

- 1. Vykonáme ľubovoľné zmeny v projekte(pridanie/zmazanie/úprava zdrojových súborov)
- 2. V súbore project.json zvýšime verziu NuGet balíčku o 1
- 3. Commitneme zmeny do master vetvy
- 4. CI automaticky vytvorí NuGet balíček, ktorý nájdete na DevActs NuGet serveri.

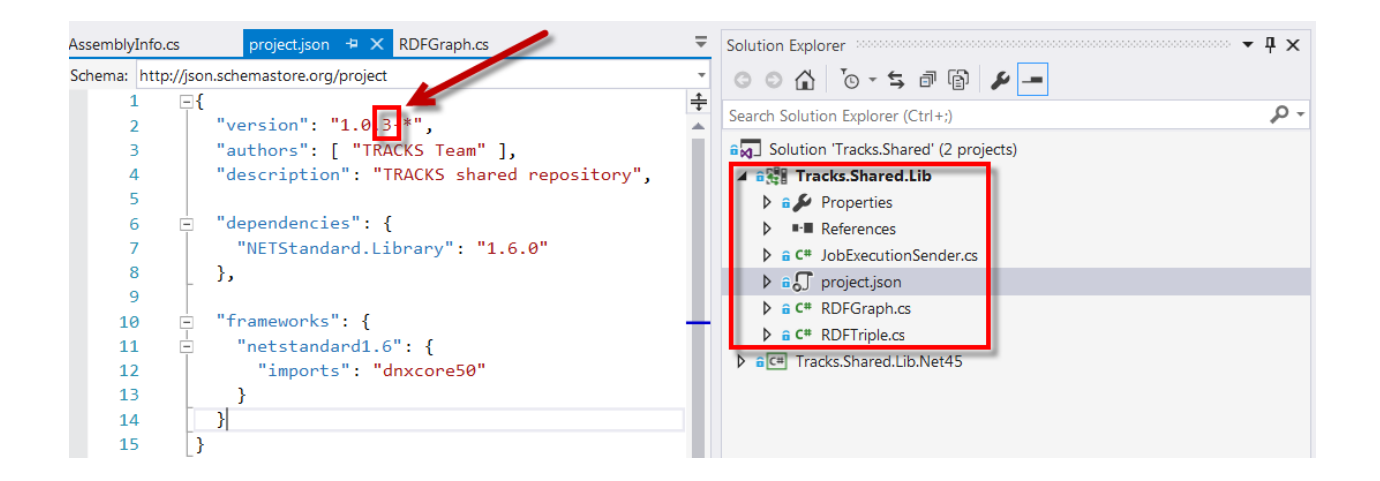

## Aktulizovanie NuGetu pre Daemona/DLL

Projekty, z ktorých sa generujú NuGety sú v repozitári TRACKS-Shared. Na Daemonovi a v DLL sa používa NuGet vygenerovaný z projektu Tracks.Shared.Lib.Net45.

Postup:

- 1. Vykonáme ľubovoľné zmeny v projekte(pridanie/zmazanie/úprava zdrojových súborov)
- 2. V súbore 'Tracks.Shared.Lib.Net45.nuspec' zvýšime version o 1
- 3. Commitneme zmeny do master vetvy
- 4. CI automaticky vytvorí NuGet balíček, ktorý nájdete na DevActs NuGet serveri.

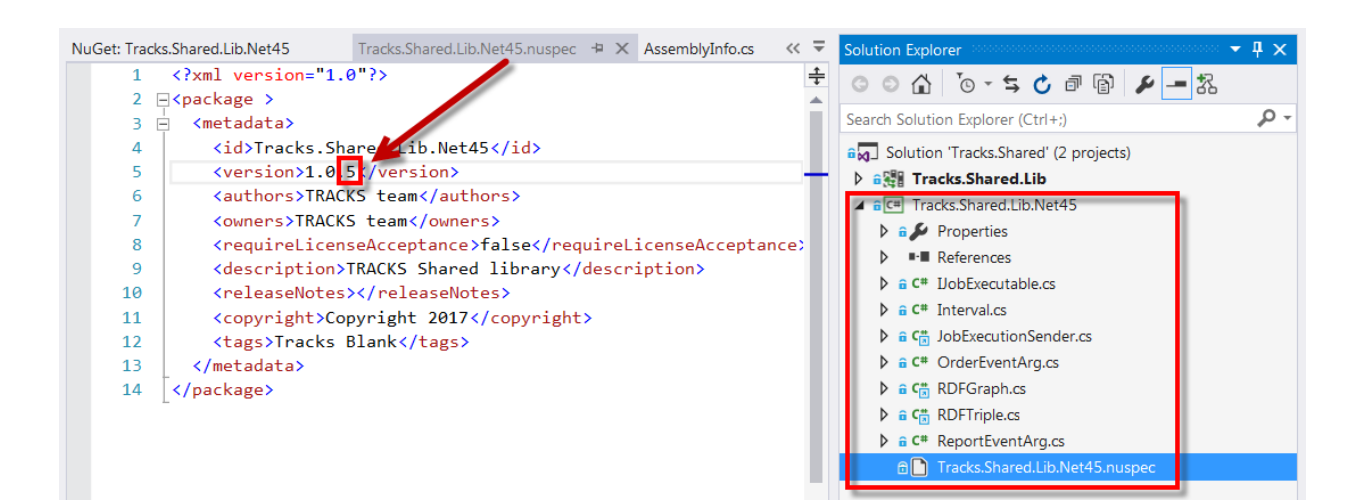